|                                                                                                    | Caractéristiques techniques       |                                                                                                    |                        |  |
|----------------------------------------------------------------------------------------------------|-----------------------------------|----------------------------------------------------------------------------------------------------|------------------------|--|
| Contraction of the second second seco | Tension d'alimentation:           | 230V 50Hz                                                                                                    |                        |  |
|                                                                                                    | Consommation:                     | max. 2,5 W                                                                                                    |                        |  |
|                                                                                                    | Sortie commutée:                  | 3 x sorties fil pilote avec 5 ordres,<br>Zone 1 et 2 avec des reconnaissances                                                                                                    |                        |  |
|                                                                                                    | Précision de l'horloge::          | ± 1 s / jour sous des conditions d'installation normales                                                                                                    |                        |  |
|                                                                                                    |                                   | fil rigide                                                                                                    | fil souple             |  |
|                                                                                                    | Capacité des bornes:              | 1,54 mm <sup>2</sup>                                                                                                    | 1,52,5 mm <sup>2</sup> |  |
|                                                                                                    | Programmes sauvegardés sur EEPROM | 4x prédéfinis, 3x programmable                                                                                                    |                        |  |
|                                                                                                    | Réserve de marche:                | 100h pour toutes les entrées                                                                                                    |                        |  |
|                                                                                                    | Ligne fil pilote                  | 50 m                                                                                                    |                        |  |
|                                                                                                    | Température de stockage:          | - 10°C +60°C                                                                                                    |                        |  |
|                                                                                                    | Température utilisation:          | - 5°C +50°C                                                                                                    |                        |  |
|                                                                                                    | Mode de fonctionnement:           | Typ 1.B. EN 60730-1                                                                                                    |                        |  |
|                                                                                                    | Valeurs mesurées                  | (Tension, Intensité, Puissance) Visualisation possible uniquement en<br>association avec le référence 038 21. Les valeurs indiquées sont don-<br>nées à titre d'information et ne constitue pas d'éléments opposables<br>au fournisseur d'énergie en cas de litige. |                        |  |

**L7 legrand**®

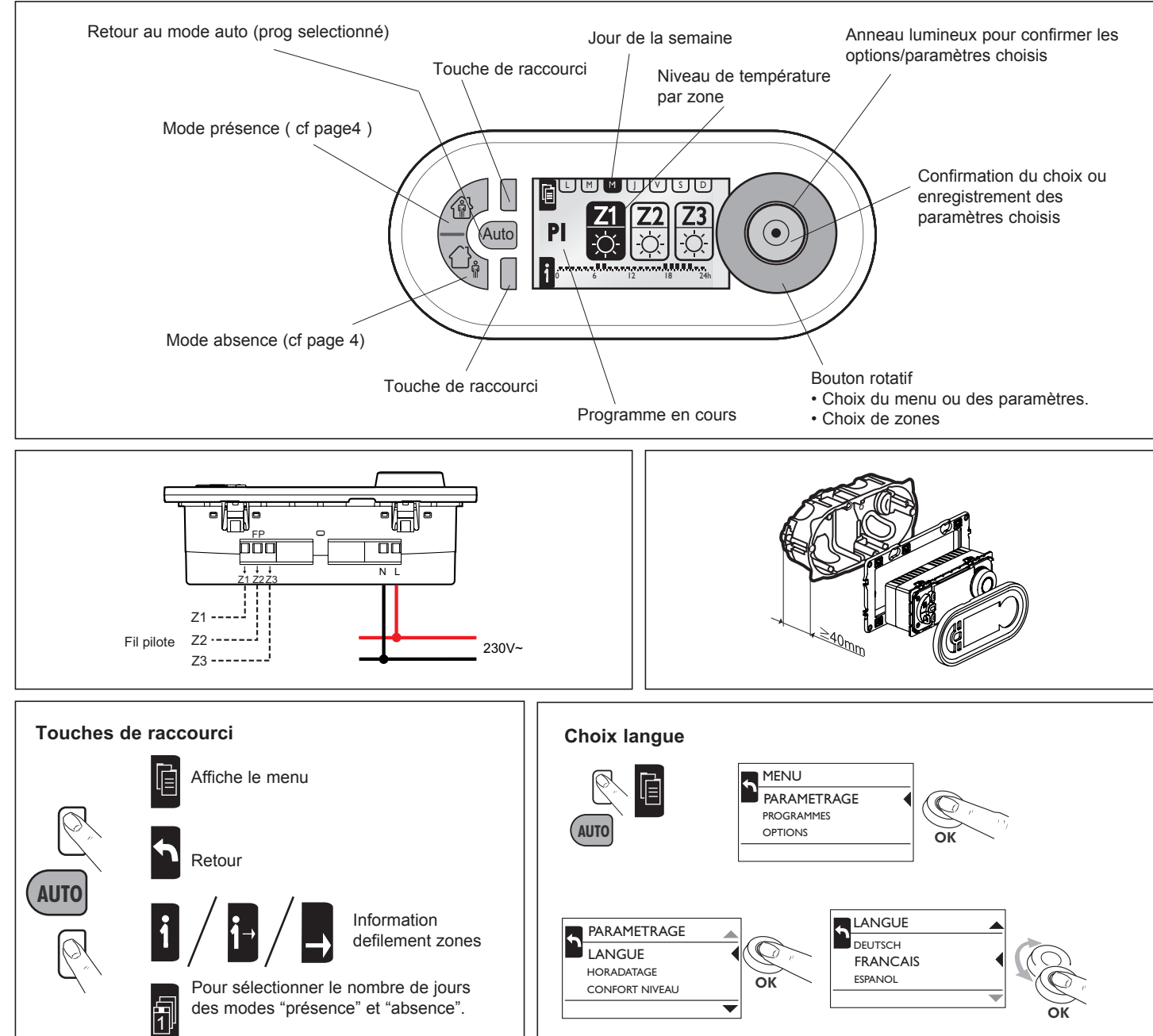

| MENU                  |                        |                                            |                                  |                    |                                                    |  |  |
|-----------------------|------------------------|--------------------------------------------|----------------------------------|--------------------|----------------------------------------------------|--|--|
| PARAMETRAGE           |                        |                                            |                                  |                    |                                                    |  |  |
|                       | LANGUE                 | FRANCAIS / ESPANO                          | UTSCH                            |                    |                                                    |  |  |
|                       | HORODATAGE             | DATE                                       | HEURE                            | HEURE D'ETE        | EUROPE, ETATS UNIS<br>SANS CHANG.,<br>PERSONNALISE |  |  |
|                       | CONFORT NIVEAU         | CONFORT                                    | CONF1                            | CONF2              |                                                    |  |  |
|                       | TEMPS DE PRES.         | 6-22 HEURE                                 | 0-24 HEURE                       | 0-24 HEURE         |                                                    |  |  |
|                       | AFFICHAGE              | CONTRASTE                                  | LUMINOSITÉ                       |                    |                                                    |  |  |
| PROGRAMME             |                        |                                            |                                  |                    |                                                    |  |  |
| P1- PI FIN TEMPS      |                        |                                            | ۹٫                               |                    |                                                    |  |  |
|                       |                        | CHOISIR                                    | Symboles                         |                    |                                                    |  |  |
| 06:00 - 08:00         | 06:00 - 22:00          | INFO                                       |                                  | Présence en mode o | confort et affichage du                            |  |  |
| 17:00 - 22:00         |                        | REINITIALISATION                           | <sup>ຟ</sup> ີ 3J n              | ombre de jours.    | g                                                  |  |  |
| 0 6 12 18 24h         | 0 0 12 10 24           | 1                                          |                                  | Absence en mode re | éduit et affichage du                              |  |  |
| P2- A LA MAISON       |                        | CHOISIR                                    | <sup>%</sup> <sup>®</sup> ∐ 3J n | ombre de jours.    |                                                    |  |  |
|                       | 06:00 - 22:00          |                                            |                                  | bsence en mode h   | ors gel et affichage du                            |  |  |
|                       | 0 6 12 18 24           | REINITIALISATION                           | %≹ <b>`≇∫ 3J</b> n               | ombre de jours.    |                                                    |  |  |
| P3- ECOLE             |                        |                                            |                                  |                    |                                                    |  |  |
|                       |                        | CHOISIR                                    | Mode Manuel                      |                    |                                                    |  |  |
| 06:00 - 08:00         | 06:00 - 22:00          |                                            |                                  |                    |                                                    |  |  |
| 12:00 - 14:00         | 0 6 12 18 24ł          | REINITIALISATION                           |                                  | Sestionnaire       |                                                    |  |  |
|                       |                        |                                            |                                  | <b></b>            |                                                    |  |  |
| 0 6 l2 l8 24h         |                        |                                            |                                  |                    |                                                    |  |  |
| P4- MI-TEMPS          |                        |                                            |                                  | Tempéra            | ature confort                                      |  |  |
|                       |                        | CHOISIR                                    |                                  |                    |                                                    |  |  |
| 06:00 - 08:00         | 06:00 - 22:00          |                                            | CONFI                            | Tempéra            | ature confort -1°                                  |  |  |
|                       | 0 6 12 18 24ł          | REINITIALISATION                           |                                  |                    |                                                    |  |  |
| 0 6 I2 I8 24h         |                        |                                            |                                  | Tompóra            | aturo confort 2°                                   |  |  |
| P5- PROG. LIB. A      | LIBRE DEFINITION       | CREER / CHOISIR                            | CONF2                            |                    |                                                    |  |  |
| P7- PROG. LIB. B      |                        | SUPPRIMER                                  |                                  |                    |                                                    |  |  |
|                       |                        |                                            | ECO                              | Tempéra            | ture réduite                                       |  |  |
| OPTIONS               | INFO                   |                                            |                                  |                    |                                                    |  |  |
|                       |                        | jj/mm/aaaa                                 |                                  |                    |                                                    |  |  |
|                       |                        | VERSION xx                                 | HORS G.                          |                    |                                                    |  |  |
|                       | REGLAGE USINE          |                                            |                                  |                    |                                                    |  |  |
|                       |                        |                                            | I                                |                    |                                                    |  |  |
|                       |                        |                                            |                                  |                    |                                                    |  |  |
|                       |                        |                                            |                                  |                    |                                                    |  |  |
|                       |                        |                                            |                                  |                    |                                                    |  |  |
|                       |                        |                                            |                                  |                    |                                                    |  |  |
| _                     |                        | Reglage usine                              |                                  |                    |                                                    |  |  |
| DATE aucun changement |                        |                                            |                                  |                    |                                                    |  |  |
| -                     | HEURE aucun changement |                                            |                                  |                    |                                                    |  |  |
| -                     | HEURE D'ETE            | EURO                                       |                                  |                    |                                                    |  |  |
| -                     | MODE                   | AUTO                                       |                                  |                    |                                                    |  |  |
| -                     | PROGRAMMES             | P1P4 STANDARD; aucun P5, P6, P7; P1 active |                                  |                    |                                                    |  |  |
| -                     |                        | FRANCAIS                                   |                                  |                    |                                                    |  |  |
| -                     |                        |                                            |                                  |                    |                                                    |  |  |
| -                     |                        | 50%                                        |                                  |                    |                                                    |  |  |
| -                     | LUMINOSITÉ             | 50%                                        |                                  |                    |                                                    |  |  |
|                       |                        | /*                                         |                                  |                    |                                                    |  |  |

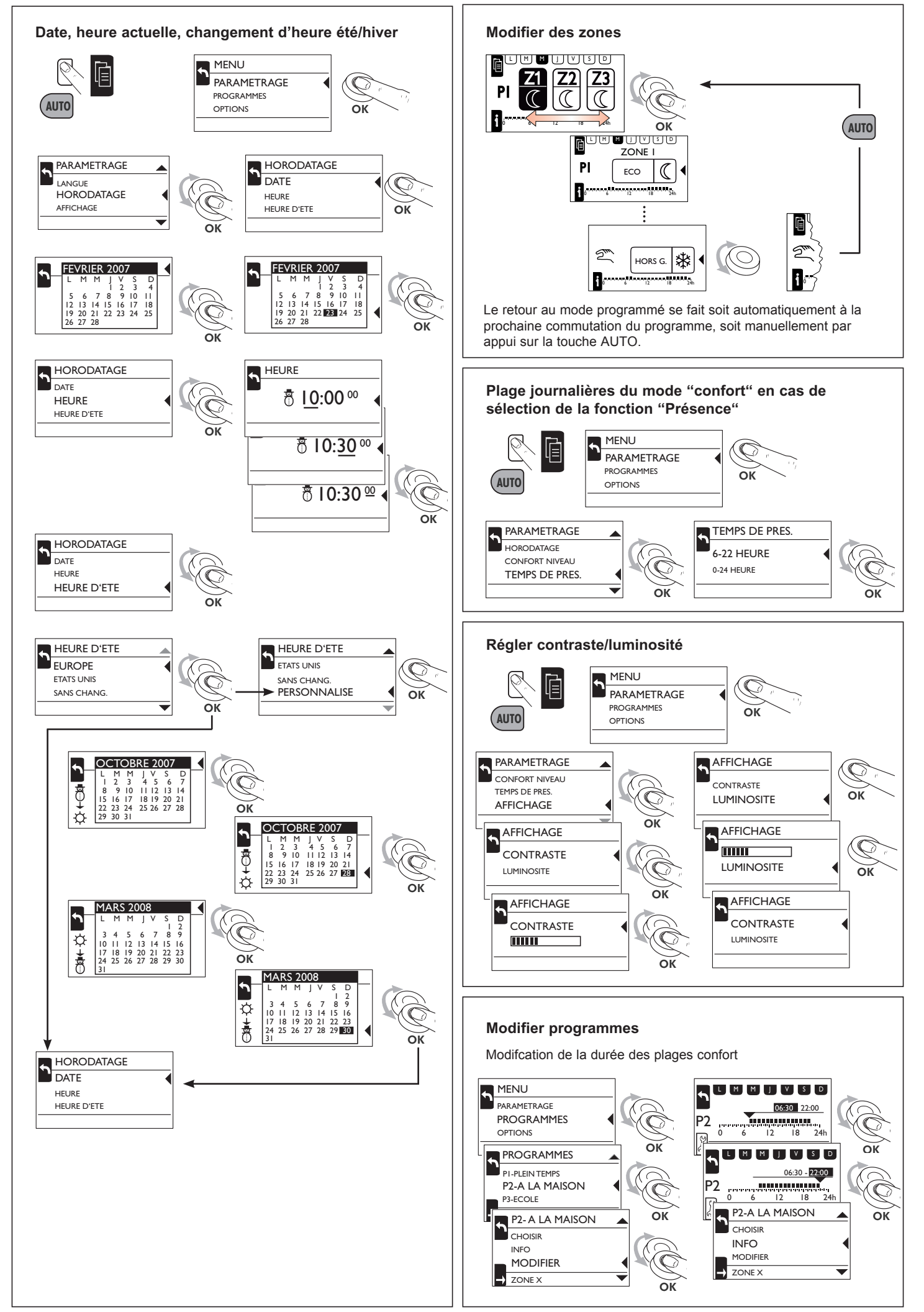

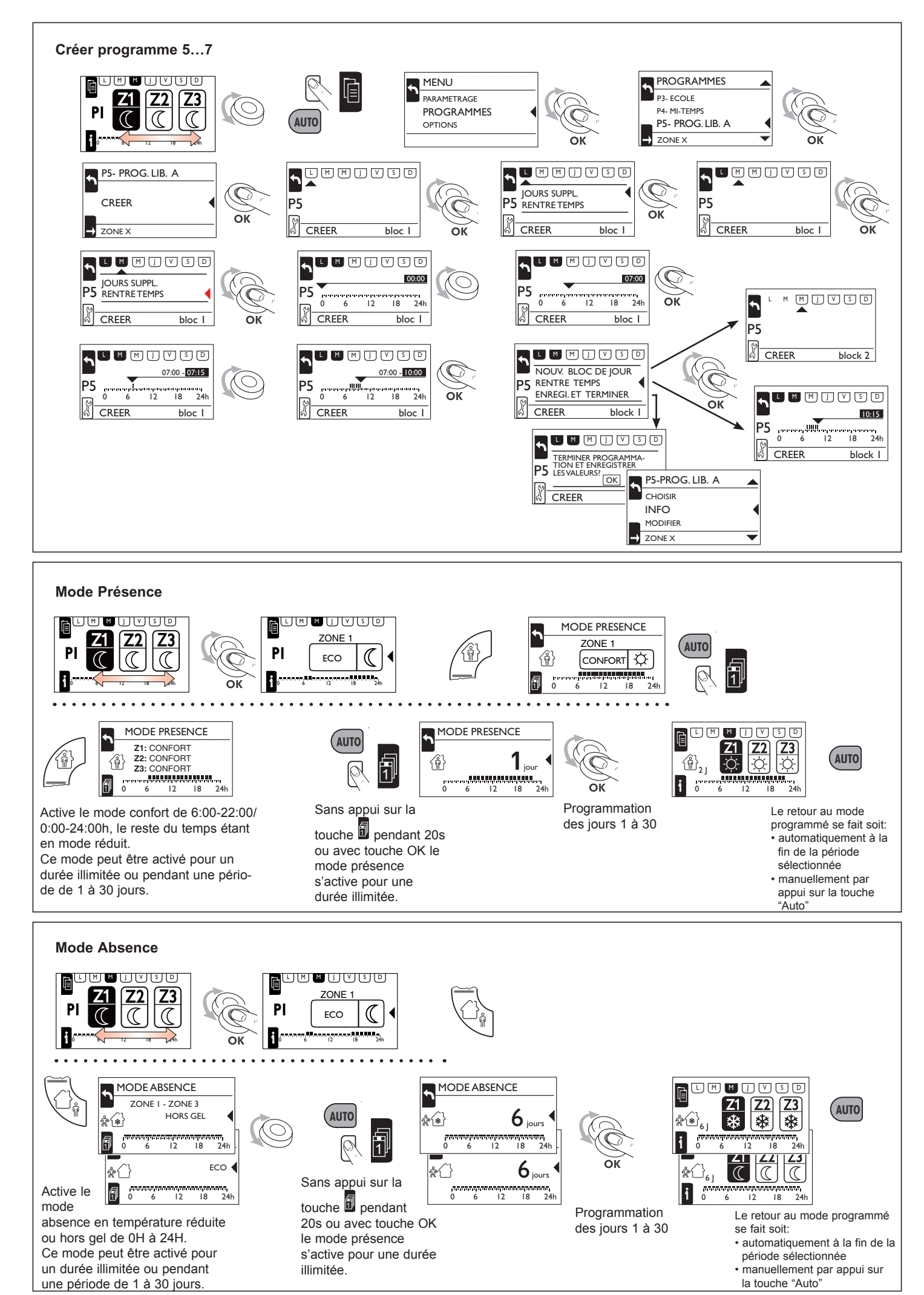

## Informations de gestionnaire (038 21) avec un transformateur toroïdal

Le type de mesure est identifié automatiquement. Il est nécessaire de mettre simultanément le gestionnaire et l'inter sélecteur sous tension. L'identification dure jusqu'à 30 secondes.

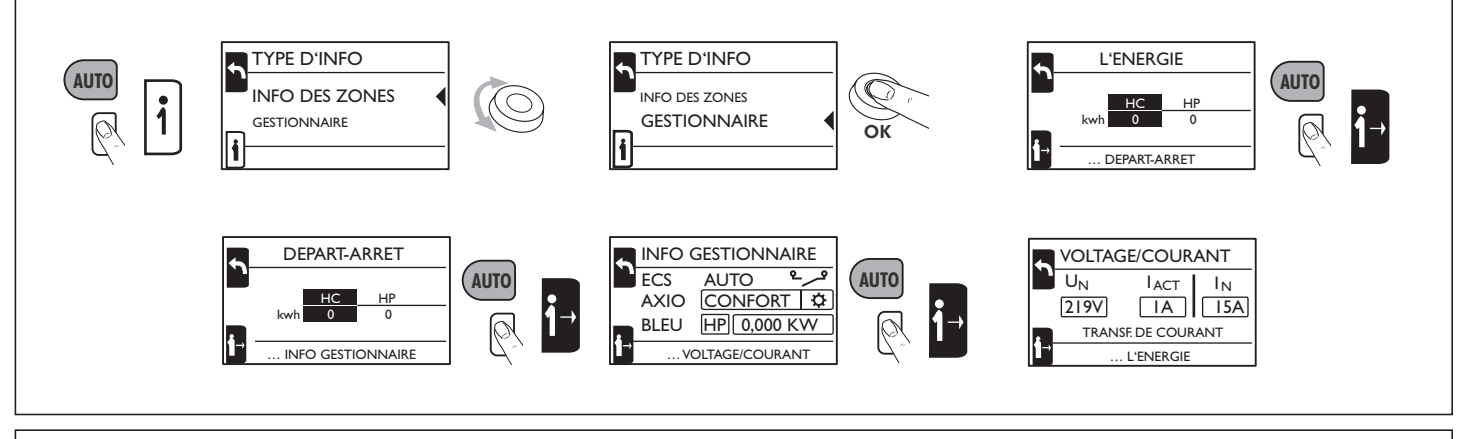

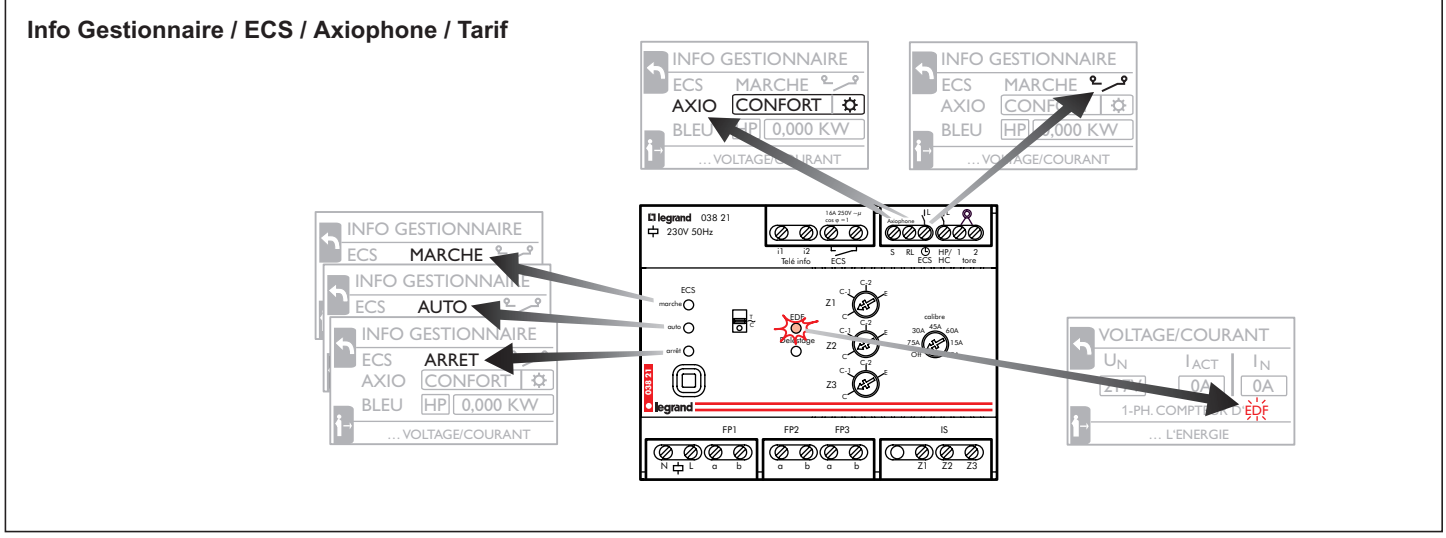

Mesure manuelle par intervalles de l'énergie (exemple EDF 1/3)

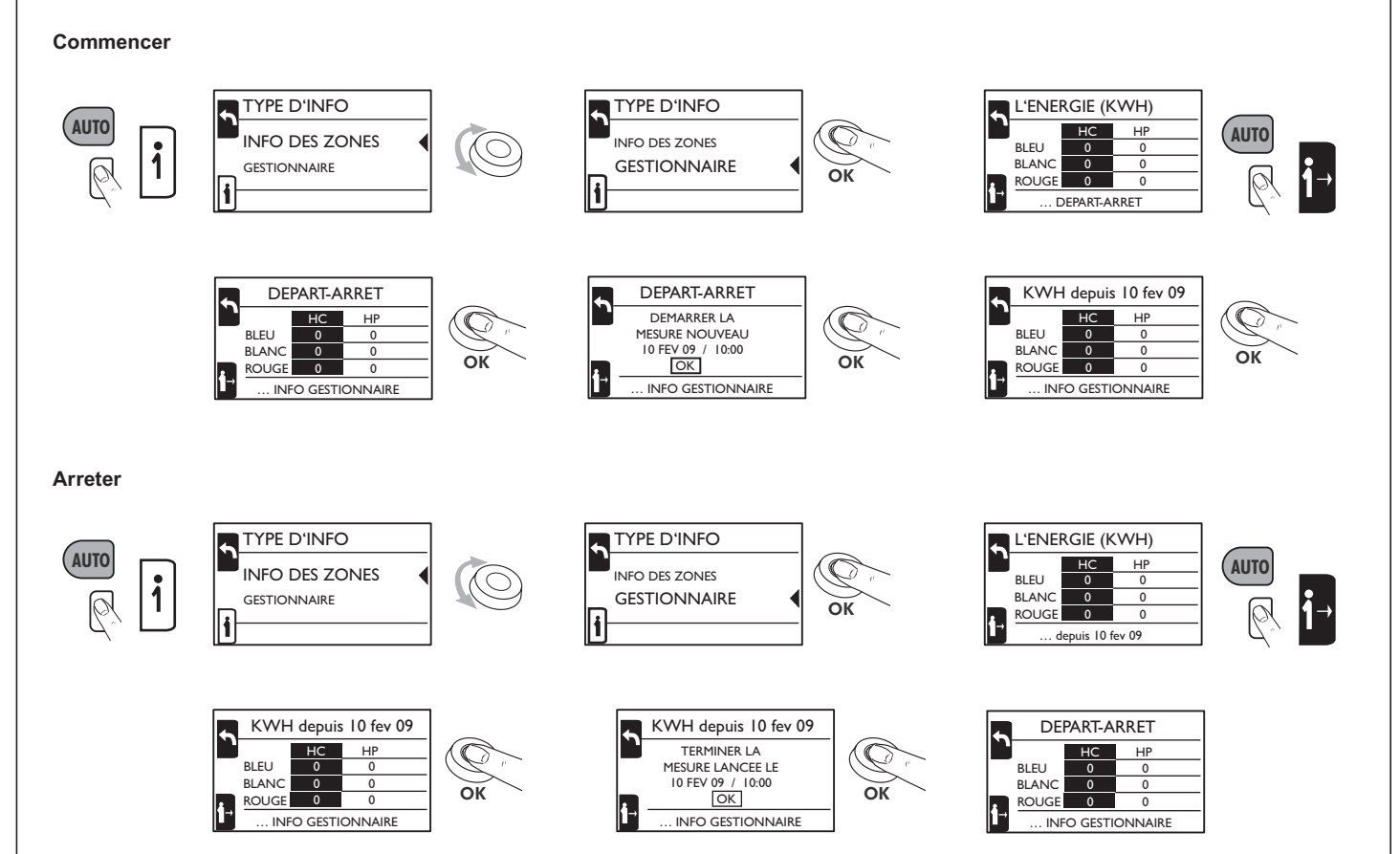

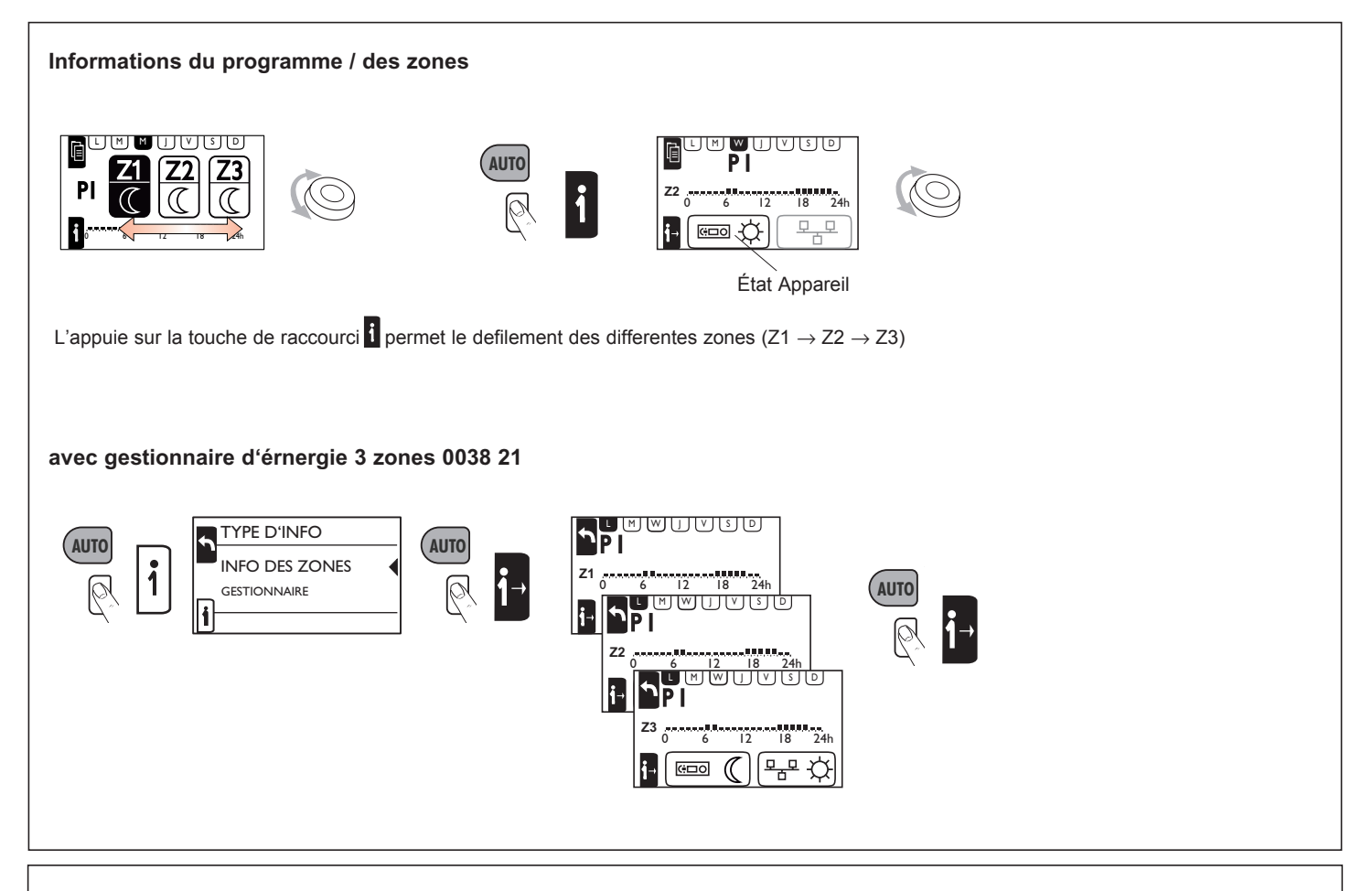

## Informations du gestionnaire (038 21) avec compteur EDF 1P

Le type de mesure est identifié automatiquement. Il est nécessaire de mettre simultanément le gestionnaire et l'inter sélecteur sous tension. L'identification dure jusqu'à 30 secondes.

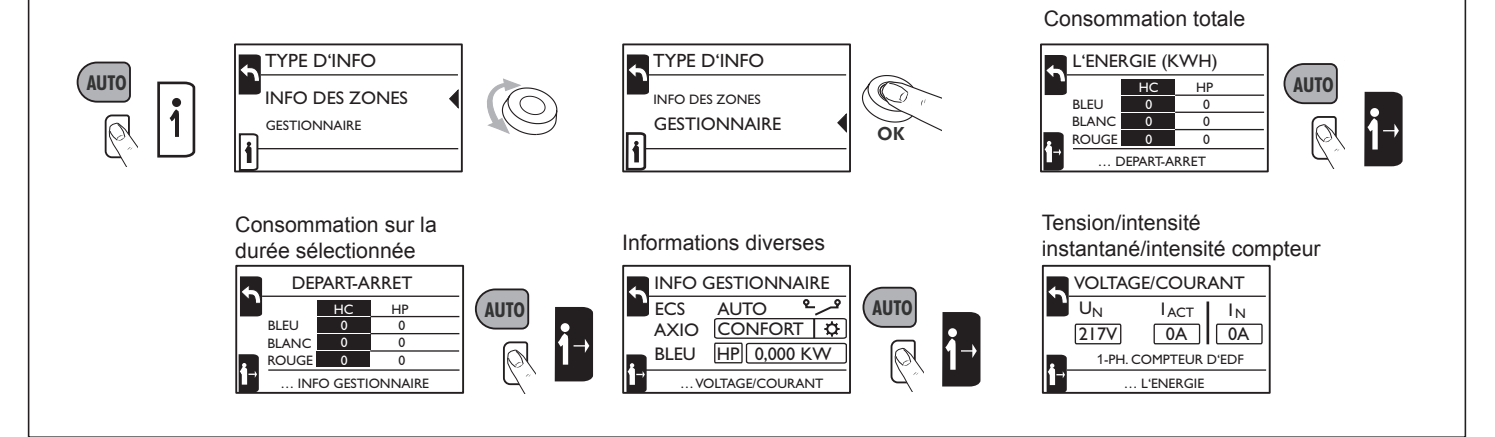

## Informations de gestionnaire (038 21) avec compteur EDF 3P

Le type de mesure est identifié automatiquement. Il est nécessaire de mettre simultanément le gestionnaire et l'inter sélecteur sous tension. L'identification dure jusqu'à 30 secondes.

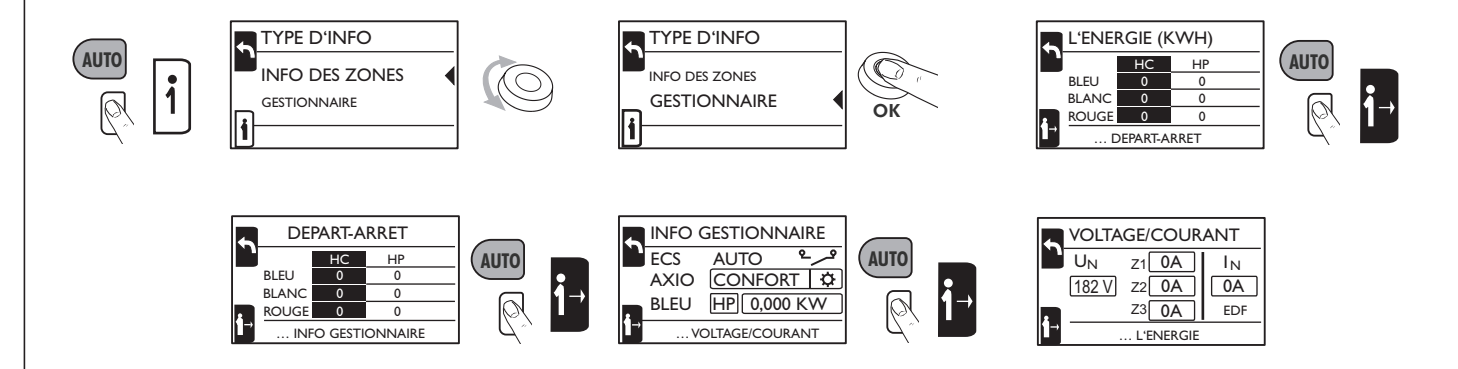

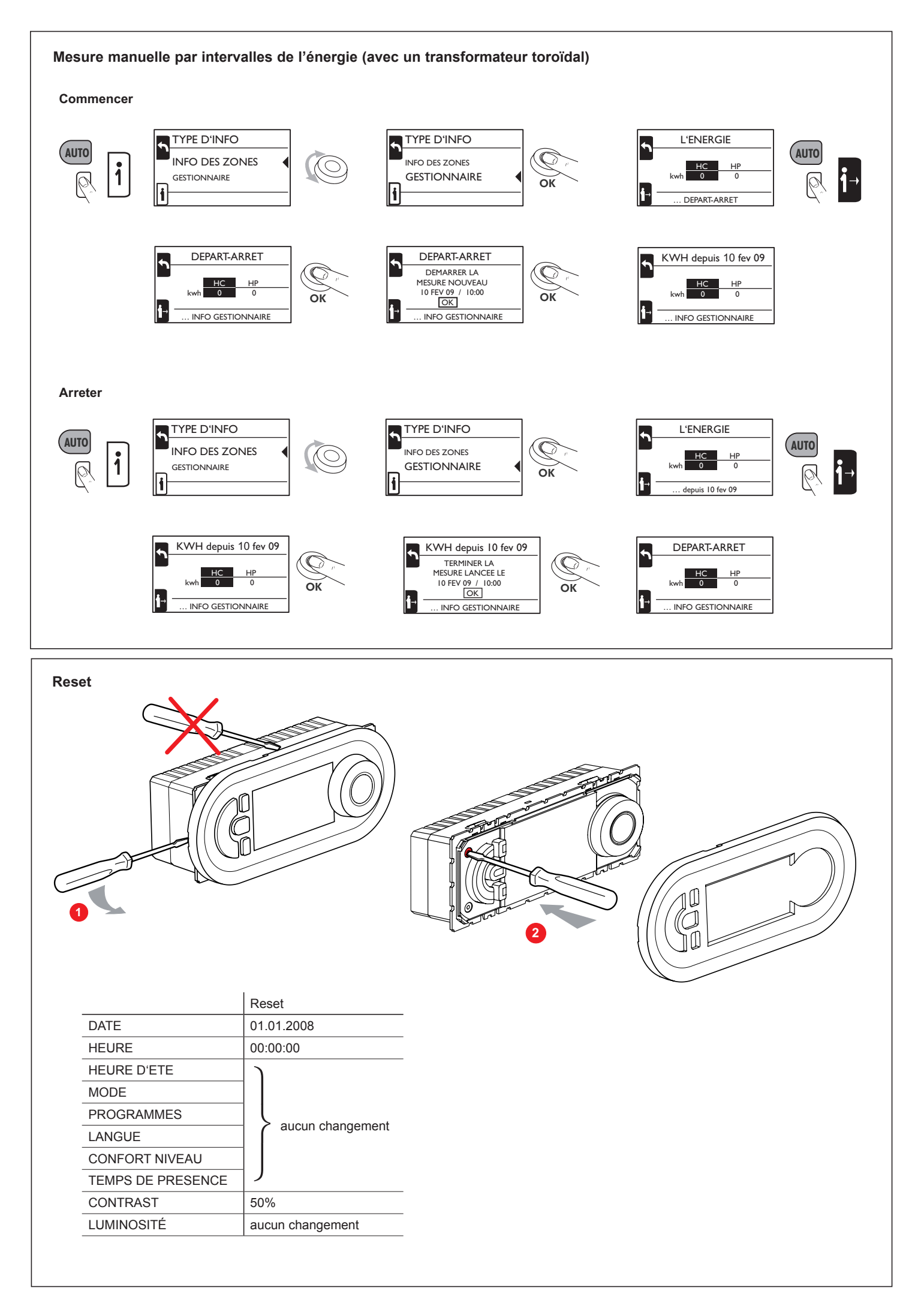